# วิธีติดตั้งและตั้งค่า FortiClient สำหรับ SSL-VPN กรมศิลปากร

 ดาวน์โหลด FortiClient ที่เหมาะกับระบบปฏิบัติการบนอุปกรณ์ที่จะติดตั้งที่ <u>https://www.forticlient.com/downloads</u>

| forticlient.com/downloads                                      |                           |                                                                                                    |
|----------------------------------------------------------------|---------------------------|----------------------------------------------------------------------------------------------------|
| 🖽 FortiClient                                                  |                           | E                                                                                                    |
|                                                                |                           |                                                                                                    |
| FortiClient VPN                                                |                           |                                                                                                    |
|                                                                |                           |                                                                                                    |
| Remote Access                                                  |                           |                                                                                                    |
| IPSec VPN                                                      |                           |                                                                                                    |
| SSL VPN                                                        |                           |                                                                                                    |
| Rechnical Support                                              |                           |                                                                                                    |
| 🕂 Download for Windows 32                                      | H Download for Windows 64 | Comparison of the text of the text of the text of the text of the text of the text of the text of the text of the text of the text of the text of the text of the text of the text of the text of the text of the text of text of text |
|                                                                |                           |                                                                                                    |
| Version 6.0                                                    |                           |                                                                                                    |
|                                                                |                           |                                                                                                    |
|                                                                |                           |                                                                                                    |
| Get FortiClient 6.0 for Windo<br>Windows 7 or higher supported | ws <b>Download</b>        | FortiClient for Windows                                                                                                    |
|                                                                |                           |                                                                                                    |

2. ติดตั้งโปรแกรมที่ได้จากการดาวน์โหลด โดยการคลิ๊กเมาส์ปุ่มขวา เลือก "Run as administator"

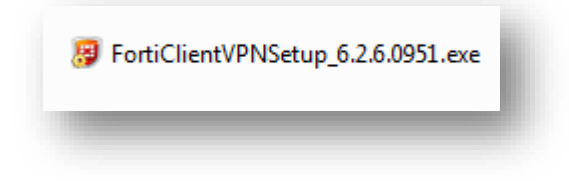

3. ที่หน้าต่างติดตั้งโปรแกรม คลิ๊กหน้าข้อความ " Yes, I have read and accept the"

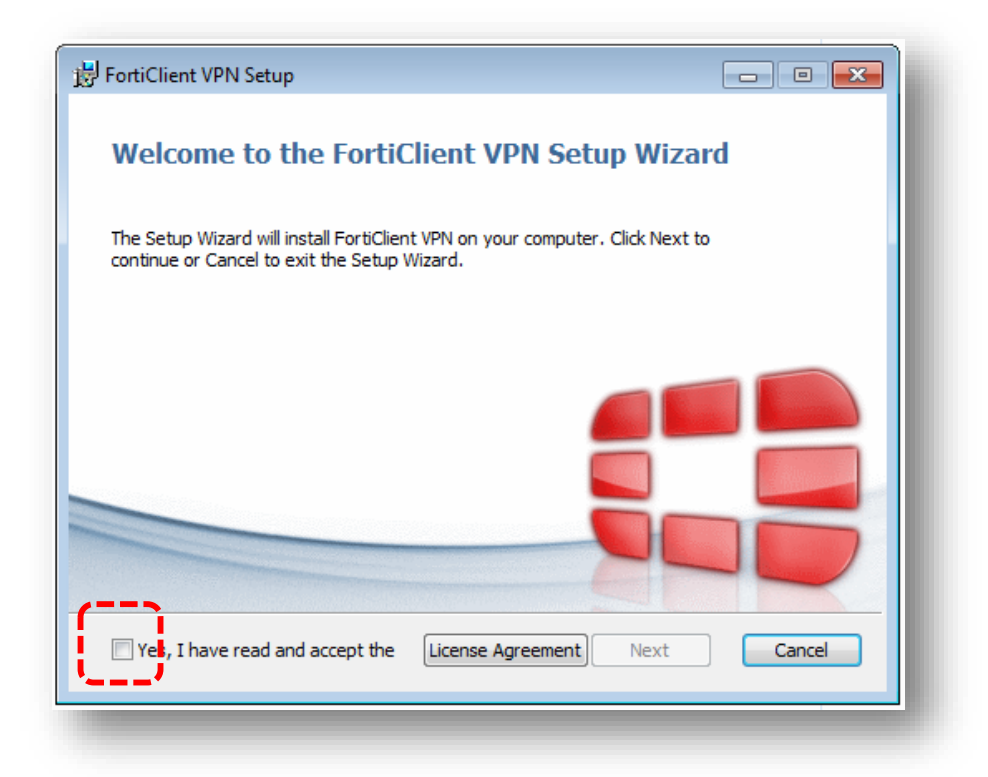

4. ปุ่ม "Next" ปรากฏขึ้น จากนั้นกดปุ่ม "Next"

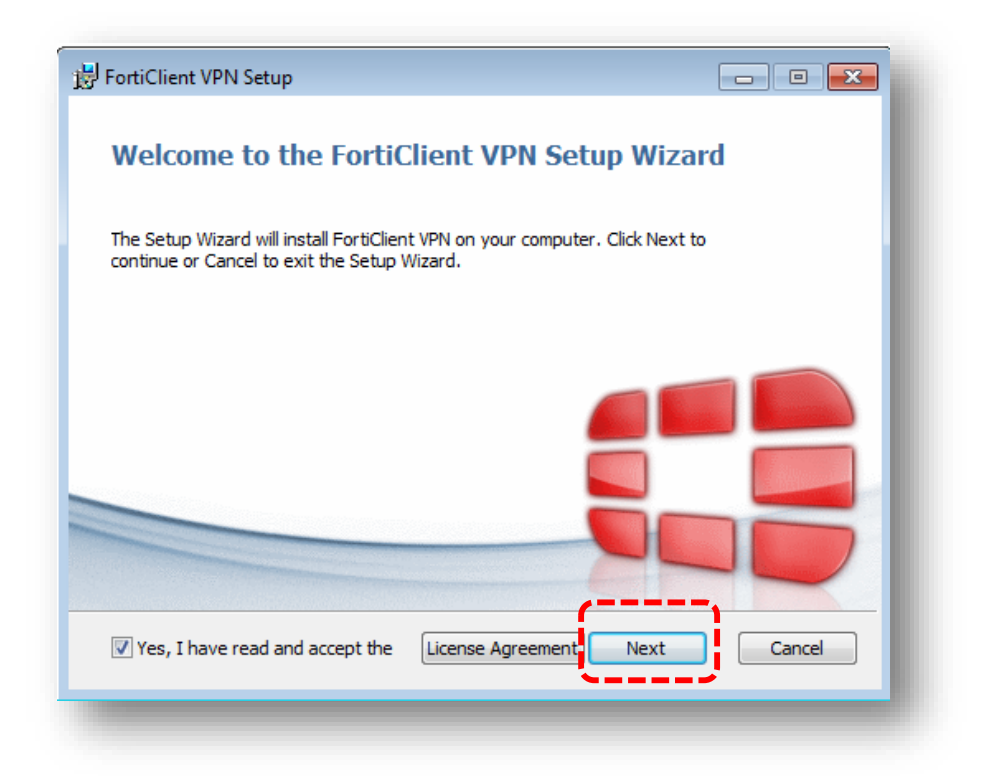

5. กดปุ่ม "Next" เพื่อติดตั้งโปรแกรมใน path ที่ปรากฏอยู่

| 😸 FortiClient VPN Setup                                                                              |
|----------------------------------------------------------------------------------------------------|
| Destination Folder<br>Click Next to install to the default folder or click Change to choose another. |
| Install FortiClient VPN to:                                                                          |
| C:\Program Files\Fortinet\FortiClient\                                                               |
| Change                                                                                               |
| Back Next Cancel                                                                                     |

6. กดปุ่ม "Install"

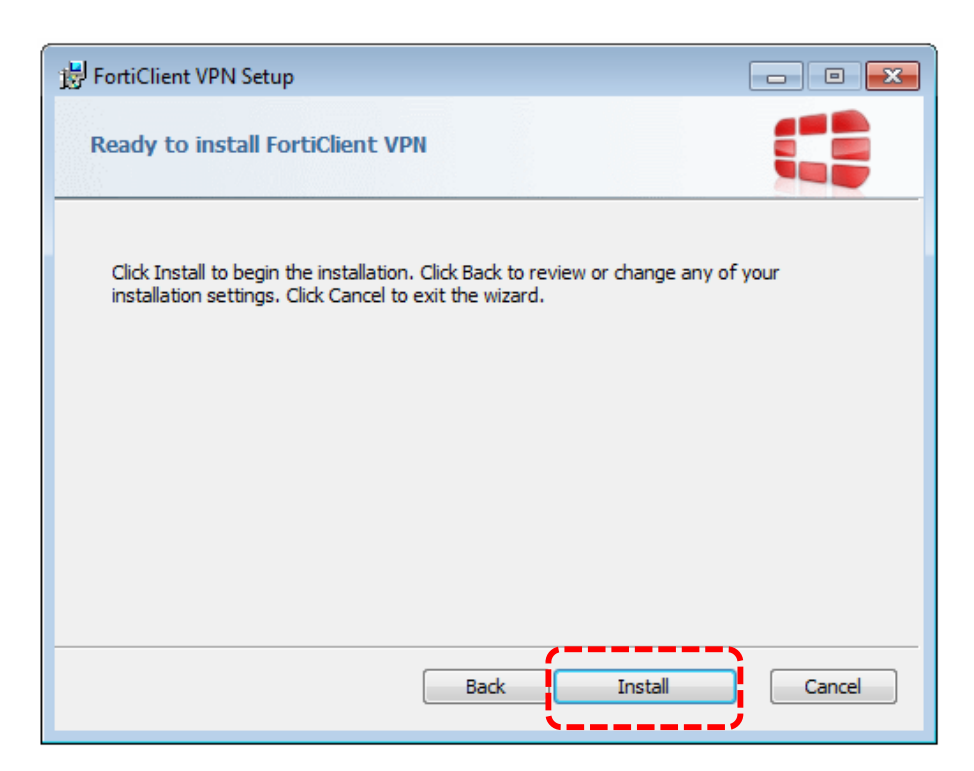

## 7. รอสถานะติดตั้งเสร็จสมบูรณ์

| H FortiClient VPN Setup                                      | - • •  |
|--------------------------------------------------------------|--------|
| Installing FortiClient VPN                                   |        |
| Please wait while the Setup Wizard installs FortiClient VPN. |        |
| Status:                                                      |        |
|                                                              |        |
|                                                              |        |
|                                                              |        |
| Back Next                                                    | Cancel |

8. เมื่อติดตั้งสำเร็จ จะปรากฏหน้าต่างแจ้งสถานการณ์ติดตั้งโปรแกรมเสร็จสมบูรณ์ กดปุ่ม "Finish" จากนั้น หน้าต่างดังกล่าว จะหายไปจากหน้าจอปัจจุบัน

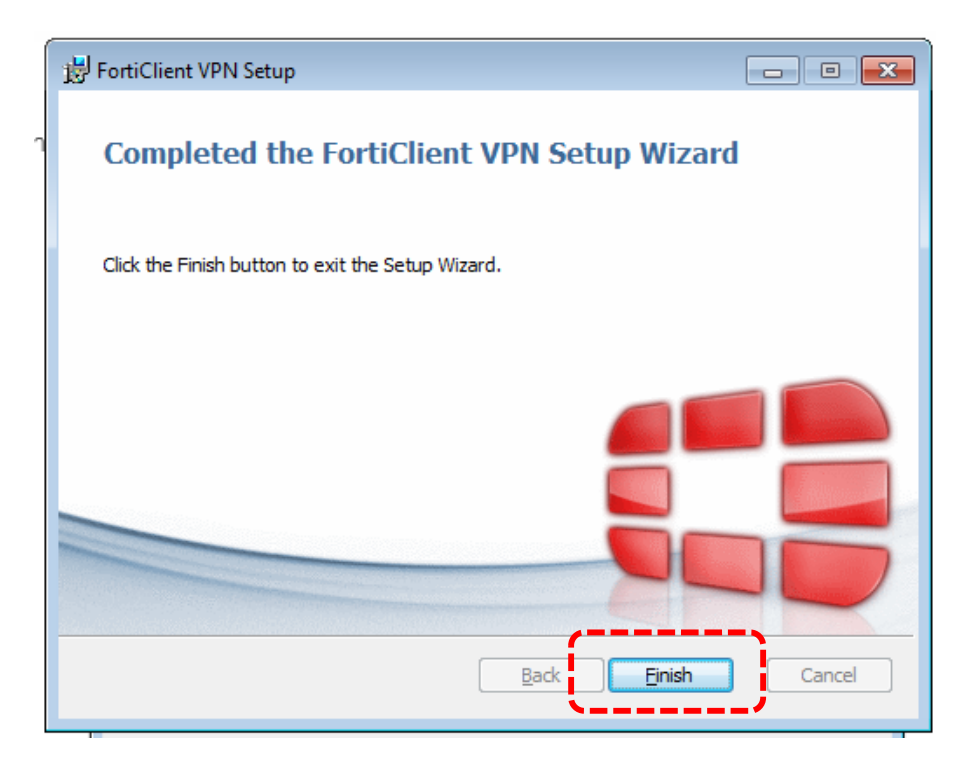

9. ไปที่หน้าจอ Desktop หรือปุ่ม Start ของ Windows มองหาสัญญลักษณ์ ดังภาพ จากนั้น ดับเบิ้ลคลิ๊ก ที่ สัญญลักษณ์ดังกล่าว เพื่อเปิดการทำงานของโปรแกรม

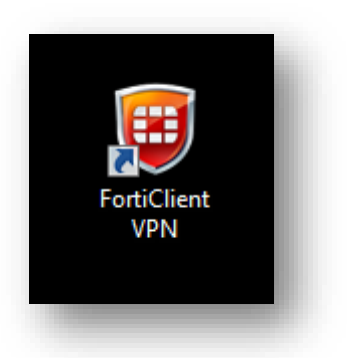

10. ปรากฏหน้าต่าง ดังภาพ ในครั้งแรกของการเปิดใช้งาน คลิ๊กที่ปุ่มดังภาพ ตามลำดับ

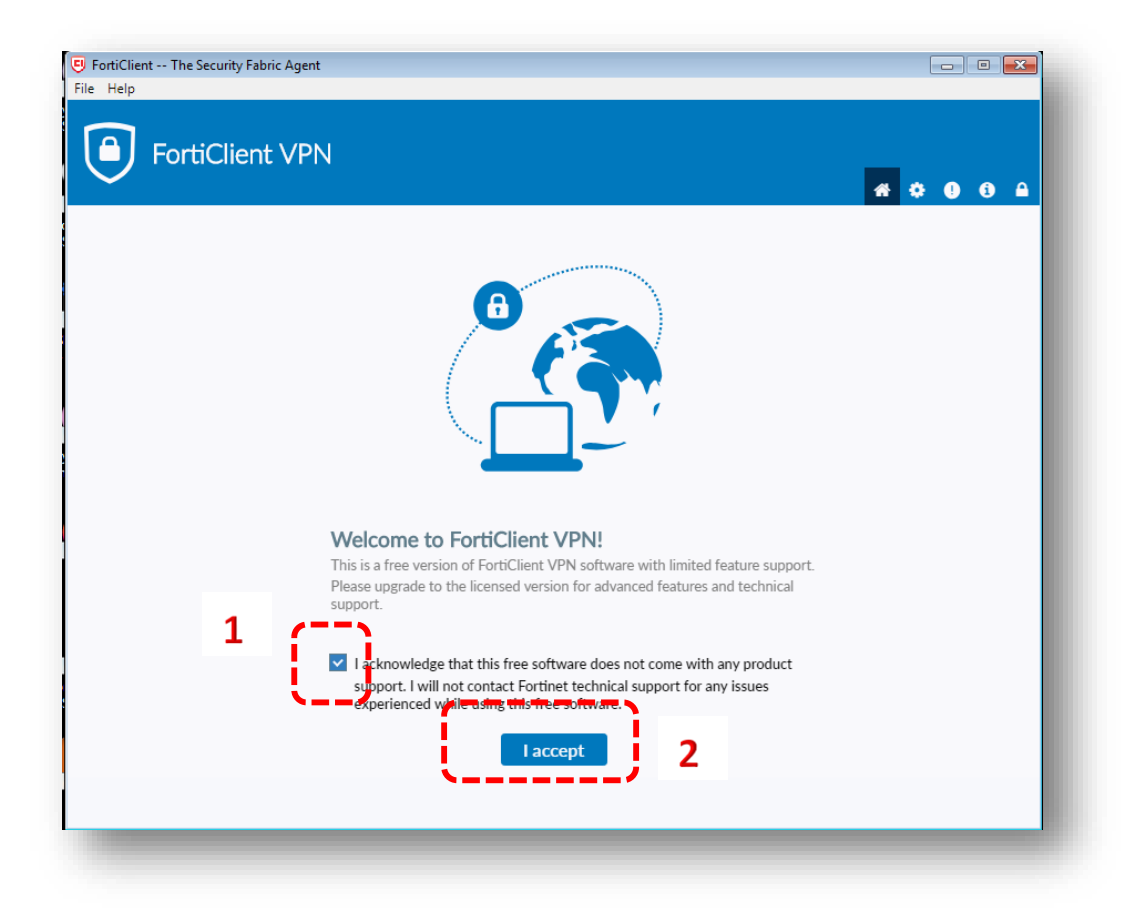

## 11. กดปุ่ม "Configure VPN"

| 😇 FortiClient The Security Fabric Agent<br>File Help                                     |                  |
|------------------------------------------------------------------------------------------|------------------|
| FortiClient VPN                                                                          | <b>* * 0</b> 0 A |
| Upgrade to the full version to access additional features and receive technical support. |                  |
|                                                                                          |                  |
| Configure VPN                                                                            | )                |

12. ตั้งค่าสำหรับการใช้งานในครั้งแรก จะต้องอยู่แท็บ SSL-VPN ดังภาพ

| FortiClient The Security Fabric Agent                     | NIINZATAK CAMITTIANY KUTATOLI ALAU INTIPAZAN INANA |   |   | - |   | x        |
|-----------------------------------------------------------|----------------------------------------------------|---|---|---|---|----------|
| File Help                                                 |                                                    |   |   |   |   |          |
|                                                           |                                                    |   |   |   |   |          |
|                                                           |                                                    | * | • |   | i | <b>A</b> |
| Upgrade to the full version to access additional features | and receive technical support.                     |   |   |   |   |          |
|                                                           |                                                    |   |   |   |   |          |
| New VPN Con                                               | nection                                            |   |   |   |   |          |
| VPN                                                       | SSL-VPN IPsec VPN                                  |   |   |   |   |          |
| Connection Name                                           |                                                    |   |   |   |   |          |
| Description                                               |                                                    |   |   |   |   |          |
| Derrote Coloring                                          |                                                    |   |   |   |   |          |
| Remote Gateway                                            | *Add Remote Gateway                                |   |   |   |   |          |
|                                                           | Customize port 443                                 |   |   |   |   |          |
| Client Certificate                                        | None T                                             |   |   |   |   |          |
| Authentication                                            | Prompt on login                                    |   |   |   |   |          |
|                                                           | Do not Warn Invalid Server Certificate             |   |   |   |   |          |
|                                                           |                                                    |   |   |   |   |          |
|                                                           | Cancel Save                                        |   |   |   |   |          |
|                                                           |                                                    |   |   |   |   |          |

13. กรอกข้อมูล Connection Name : webadmin-vpn

Remote Gateway : favpn.finearts.go.th

Customize port : 10443

เลือก Prompt on login และ Do not Warn Invalid Server Certificate

## จากนั้น กดปุ่ม Save

| FortiClient The Security Fabric Agent                                                    |           |
|------------------------------------------------------------------------------------------|-----------|
| File Help                                                                                |           |
| EortiClient VPN                                                                          |           |
|                                                                                          | 👫 💠 🕘 🔒 🔒 |
| Upgrade to the full version to access additional features and receive technical support. |           |
|                                                                                          |           |
| New VPN Connection                                                                       |           |
| VPN SSL-VPN IPsec VPN                                                                    |           |
| Connection Name webadmin-vpn                                                             |           |
| Description                                                                              |           |
| Remote Gateway favpn.finearts.go.th                                                      | ×         |
| +Add Remote Gateway                                                                      |           |
| Customize port 10443                                                                     |           |
| Client Certificate None                                                                  | ▼         |
| Authentication O Prompt on login Save login                                              |           |
| Do not Warn Invalid Server Certificate                                                   |           |
|                                                                                          |           |
| Cancel Save                                                                              |           |

หลังจากกดปุ่ม Save แล้วจะปรากฏหน้าต่างสำหรับ Login SSL-VPN (หน้าต่างนี้จะต้องเปิดใช้ทุกครั้งก่อนที่
 จะ Login เข้าใช้งานเว็บไซต์หน่วยงานกรมศิลปากร) กรอกข้อมูล Username/Password จากนั้น กดปุ่ม
 "Connect"

(Username/Password ใช้ User เดียวกันกับที่ใช้ในการ Authen/Wifi เครือข่ายกรมศิลปากร หากท่านยังไม่มี User ดังกล่าว สามารถกรอกข้อมูลใน "แบบฟอร์มขอใช้เครือข่ายอินเตอร์เน็ต กรมศิลปากร" ที่แนบท้ายคู่มือและ ส่ง email มาที่ <u>ictfinearts@hotmail.com</u> )

| FortiClient The Security Fabric Agent     File Help         |                                |           |
|-------------------------------------------------------------|--------------------------------|-----------|
| FortiClient VPN                                             |                                | # ¢ 0 6 A |
| Upgrade to the full version to access additional features a | and receive technical support. |           |
|                                                             |                                |           |
| VPN Name                                                    | webadmin-vpn 🔹 🔳               |           |
| Username                                                    | XXXXXXX XXX                    |           |
| Password                                                    | xxxxxxxxxxxx                   |           |
|                                                             | Connect                        |           |

15. เมื่อเชื่อมต่อสำเร็จ จะปรากฏหน้าต่าง VPN Connected ดังภาพ จากนั้น กดปุ่ม

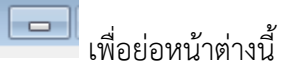

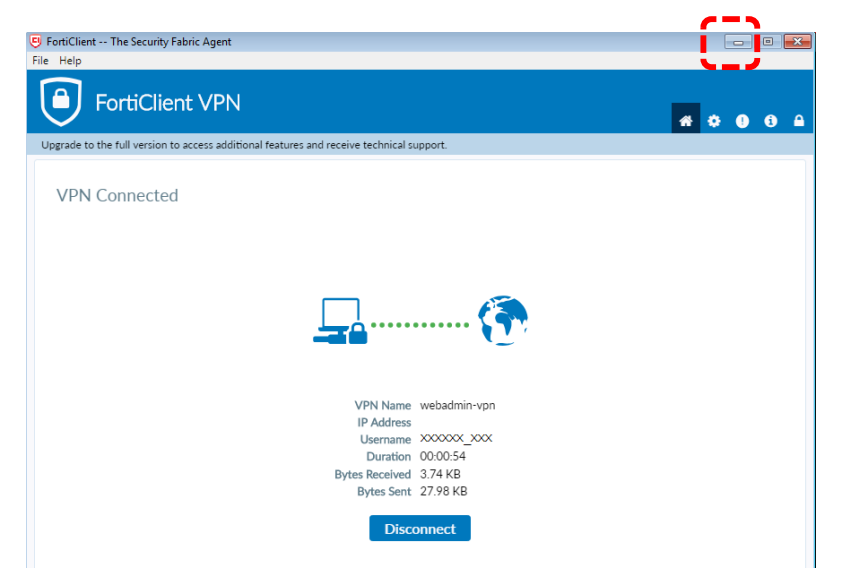

16. ขณะที่มีการเชื่อมต่อ SSL-VPN อยู่จะปรากฏสัญญลักษณ์ ดังภาพ อยู่บริเวณ Taskbar ตลอดเวลาที่มี
 เชื่อมต่อ SSL-VPN

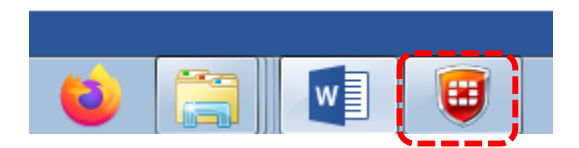

17. หากต้องการยกเลิกการเชื่อมต่อ SSL-VPN กดปุ่ม "Disconnect"

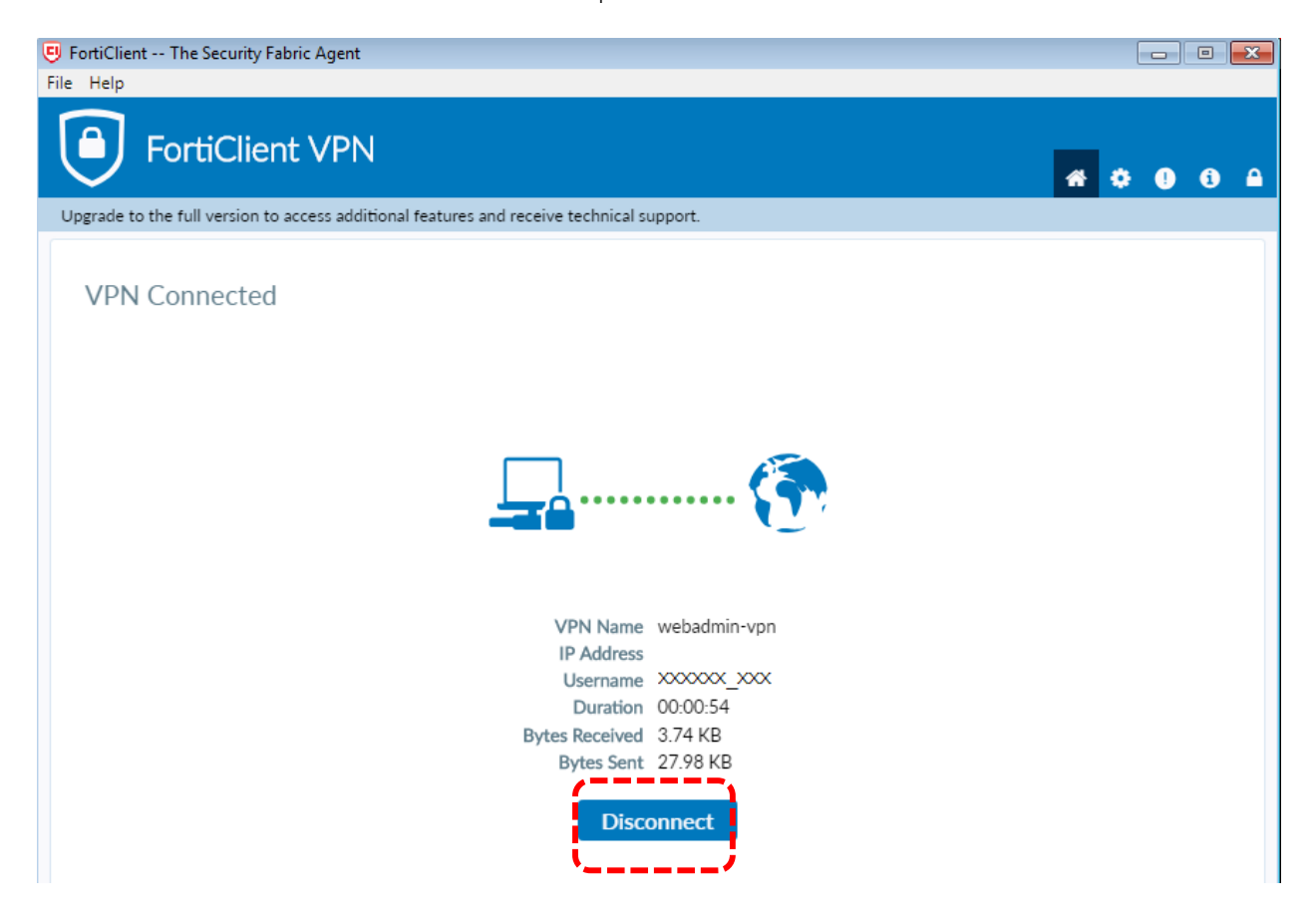

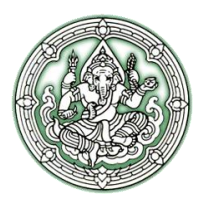

#### แบบฟอร์มขอใช้เครือข่ายอินเตอร์เน็ต กรมศิลปากร

|                                                                                |                                                                                                    | วันท <u>ี่</u>                                                                                     | เดือน                                                                        | พ.ศ.                                                                                                    |
|--------------------------------------------------------------------------------|----------------------------------------------------------------------------------------------------|----------------------------------------------------------------------------------------------------|------------------------------------------------------------------------------|----------------------------------------------------------------------------------------------------|
| ข้าพเจ้า (น                                                                    | าย/นาง/นางสาว)                                                                                             |                                                                                                    |                                                                              |                                                                                                    |
| Name (Mr./Mrs./M                                                               | liss.)                                                                                                    |                                                                                                    |                                                                              |                                                                                                    |
| เลขที่บัตรประจำตัวเ                                                            | ประชาชน                                                                                                    | ſ                                                                                                  | ทำแหน่ง                                                                      |                                                                                                    |
| ประเภทบุคลากร                                                                  | <ul> <li>ข้าราชการ</li> <li>ลูกจ้างชั่วคราว</li> </ul>                                                     | <ul> <li>พนักงานราชการ</li> <li>อื่นๆ (ระบุ)</li> </ul>                                            | ि ह                                                                          | ลูกจ้างประจำ<br>                                                                                              |
| ปฏิบัติงานที่ กลุ่ม/งา                                                         | าน                                                                                                    |                                                                                                    |                                                                              |                                                                                                    |
| สำนัก/กองเบอร์โทรศัพท์                                                         |                                                                                                    |                                                                                                    |                                                                              |                                                                                                    |
| มีความประ                                                                      | สงค์ที่จะขอใช้บริการเครือง                                                                                 | ข่ายอินเตอร์เน็ตของกรม                                                                             | ศิลปากร เพื่อ                                                                |                                                                                                    |
| ข้าพเจ้า ยิ่า<br>ข้อมูลจราจรคอมพิ<br>โดยผู้ดูแลระบบเมื่อ<br>กระทำความผิดเกี่ยว | นยอมปฏิบัติตามเงื่อนไขร<br>วเตอร์อันเกิดจากการใช้ง<br>จำเป็น หรือโดยพนักงานเจ๋<br>วกับคอมพิวเตอร์ พ.ศ.255( | การใช้งานระบบเครือง<br>เานในนาม (User Nam<br>อ้าหน้าที่เมื่อมีการร้องขอ<br>ว อย่างเคร่งครัด ในกรณี | ่ายสารสนเทศขส<br>ie) ของข้าพเจ้าไ<br>) และจะปฏิบัติตา<br>เการใช้งานที่ไม่ได้ | องกรมศิลปากร ในการเก็บ<br>ว้ เพื่อให้สามารถตรวจสอบ<br>เมพระราชบัญญัติว่าด้วยการ<br>ระบุในคำขอใช้บริการข้างต้น |

หรือมีการกระทำอื่นใดที่ก่อให้เกิดความเสียหายต่อองค์กร หน่วยงาน หรือผู้หนึ่งผู้ใดในนามของข้าพเจ้า หรือข้าพเจ้า ฝ่าฝืนพระราชบัญญัติว่าด้วยการกระทำความผิดเกี่ยวกับคอมพิวเตอร์พ.ศ.2550 แล้ว ข้าพเจ้ายินยอมให้มีการ ดำเนินการกับข้าพเจ้าได้ตามกฎหมายและวินัย

| ลงชื่อ | ผ้ขอใช้บริการ |
|--------|---------------|
|        | ປ             |
| (      | )             |

| ลงชื่อ  | หัวหน้าหน่วยงาน |
|---------|-----------------|
| (       | )               |
| ตำแหน่ง |                 |

ศูนย์เทคโนโลยีสารสนเทศมรดกศิลปวัฒนธรรม กรมศิลปากร